## Manual > Applying for Cancellation of Enrolment by GST Practitioner

## How can I apply for cancellation of enrolment?

To apply for cancellation of enrolment, please perform the following steps:

1. Access the **www.gst.gov.in** URL. The GST Home page is displayed. Login to the GST Portal with valid credentials. Click the **Services > Registration > Application for Cancellation of Enrolment** option.

| Dashboard                                 | Services +                            | GST Law 🝷  | e-Invoice |                                             |
|-------------------------------------------|---------------------------------------|------------|-----------|---------------------------------------------|
| Registration                              | User Services                         | e-Way Bill | System    |                                             |
| New Registration                          |                                       |            |           | Application for Filing Clarifications       |
| Amendment o                               | Amendment of Registration Core Fields |            |           | Amendment of Registration Non - Core Fields |
| Application for Cancellation of Enrolment |                                       |            |           | Track Application Status                    |

2. The Application for Cancellation of Enrolment page is displayed which contains three tabs. **Basic Details** tab is selected by default.

Note: The first tab contains pre-filled information in sections of Basic Details and Address.

3. Click the **CONTINUE** button.

| Dashboard > Application For Cancellation of Enrolment |                                                                               |                                                                                                    |  |  |  |  |  |
|-------------------------------------------------------|-------------------------------------------------------------------------------|----------------------------------------------------------------------------------------------------|--|--|--|--|--|
| Last Modified 24/11/2020                              | Due Date to Complete<br>09/12/2020                                            | e Profile<br>50 %                                                                                                    |  |  |  |  |  |
|                                                       |                                                                               |                                                                                                    |  |  |  |  |  |
| Basic Details                                         |                                                                               |                                                                                                    |  |  |  |  |  |
| Name of the GST Practi                                | tioner                                                                        |                                                                                                    |  |  |  |  |  |
| Gyanendra Prakash Dwivedi                             |                                                                               |                                                                                                    |  |  |  |  |  |
| T Address                                             |                                                                               |                                                                                                    |  |  |  |  |  |
| ☑ gyan.prakash@gmail.com                              |                                                                               |                                                                                                    |  |  |  |  |  |
| 06320                                                 | 0 5632323232                                                                  |                                                                                                    |  |  |  |  |  |
| 90230                                                 | <u>с</u> -                                                                    |                                                                                                    |  |  |  |  |  |
|                                                       | <b>I=</b> -                                                                   |                                                                                                    |  |  |  |  |  |
|                                                       |                                                                               |                                                                                                    |  |  |  |  |  |
|                                                       |                                                                               | BACK CONTINUE                                                                                                    |  |  |  |  |  |
|                                                       | ent Last Modified 24/11/2020 Name of the GST Practi Gyanendra Prakash D 96230 | ent Last Modified Due Date to Complete 24/11/2020 09/12/2020 Name of the GST Practitioner Gyanendra Prakash Dwivedi 96230 |  |  |  |  |  |

4. The next tab Cancellation Details will get active, requiring you to make suitable selections and provide relevant

information in corresponding fields. Enter the **Reason for Cancellation**.

- 5. Enter the date from which registration is to be cancelled.
- 6. Click the SAVE & CONTINUE button.

| Dashboard > Application For Cancellation of Enrolment © Engl |                            |                      |                 |  |  |  |  |  |
|--------------------------------------------------------------|----------------------------|----------------------|-----------------|--|--|--|--|--|
| Application Type                                             | Last Modified              | Due Date to Complete | Profile         |  |  |  |  |  |
| Application for Cancellation of<br>Enrolment                 | 24/11/2020                 | 09/12/2020           | 50 %            |  |  |  |  |  |
| Basic Details                                                |                            |                      |                 |  |  |  |  |  |
| • indicates mandatory fields                                 |                            |                      |                 |  |  |  |  |  |
| Reasons for Cancellation •                                   | Reasons for Cancellation • |                      |                 |  |  |  |  |  |
| No longer meeting eligibility conditions for<br>GSTP         |                            |                      |                 |  |  |  |  |  |
| Date from which registration is to be cancelled •            |                            |                      |                 |  |  |  |  |  |
| 24/11/2020                                                   |                            |                      |                 |  |  |  |  |  |
|                                                              |                            | BACK                 | SAVE & CONTINUE |  |  |  |  |  |

7. Select the Verification checkbox. Enter the Place of making this declaration.

8. Click the SUBMIT WITH DSC or SUBMIT WITH EVC button.

| Dashboard > Application For Cancellation of Enroln                                                                                                    | nent          |                      | 🛛 English                    |  |  |  |  |
|----------------------------------------------------------------------------------------------------|---------------|----------------------|------------------------------|--|--|--|--|
| Application Type                                                                                                    | Last Modified | Due Date to Complete | Profile                      |  |  |  |  |
| Application for Cancellation of<br>Enrolment                                                                                                    | 24/11/2020    | 09/12/2020           | 100 %                        |  |  |  |  |
| Basic Details                                                                                                    |               |                      |                              |  |  |  |  |
| Verification                                                                                                    |               |                      | • indicates mandatory fields |  |  |  |  |
| I hereby declare that:<br>The above declaration is true and correct to the best of my knowledge and belief. I undertake that I shall continue to be liable for my actions as<br>GST Practitioner before such Cancellation. |               |                      |                              |  |  |  |  |
| Name of Applicant                                                                                                    |               | Place                |                              |  |  |  |  |
| Gyanendra Prakash Dwivedi                                                                                                    |               | Delhi                |                              |  |  |  |  |
| Date                                                                                                    |               |                      |                              |  |  |  |  |
| 24/11/2020                                                                                                    |               |                      |                              |  |  |  |  |
| • DSC is compulsory for Companies & LLP                                                                                                    |               |                      |                              |  |  |  |  |
| • Facing problem using DSC? Click here for he                                                                                                    | зlр           |                      |                              |  |  |  |  |
|                                                                                                    |               | BACK SUBMIT WITH DSC | SUBMIT WITH EVC              |  |  |  |  |

## 9. A confirmation message is displayed that your application has been submitted successfully.

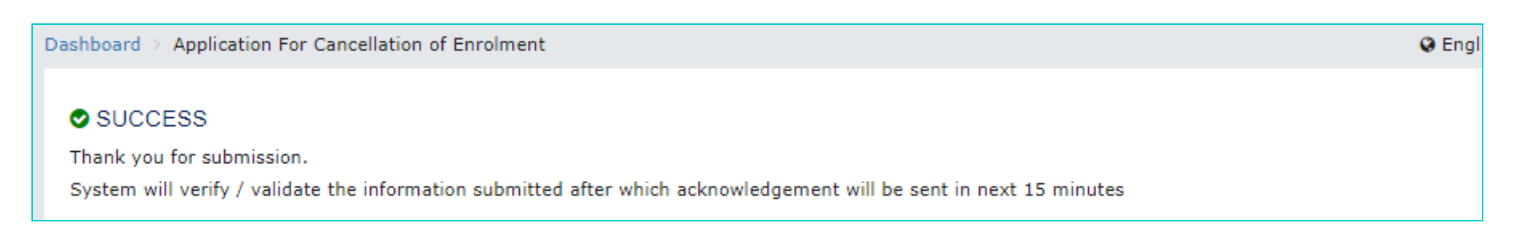

## Note:

- On successfully filing the application for cancellation of enrolment, the system will generate the ARN and display a confirmation message.
- An SMS and an email is sent to the GST Practitioner on his registered mobile and email id.
- Once any GSTP is cancelled then an email will be sent to the all the taxpayers which are assigned to such GSTP stating that particular GSTP has been cancelled.